# SQL Serverとの接続

株式会社KSKアナリティクス

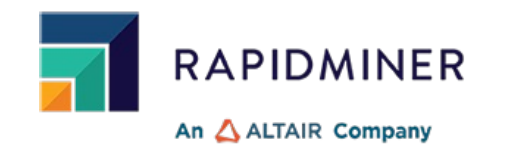

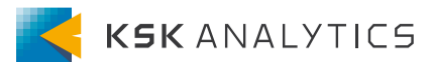

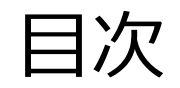

目次

| はじめに                   | <u>3</u>  |
|------------------------|-----------|
| 接続の作成                  | <u>4</u>  |
| StudioからSQL Serverとの接続 | <u>7</u>  |
| AI HubからSQL Serverとの接続 | <u>14</u> |
| おわりに                   | <u>19</u> |

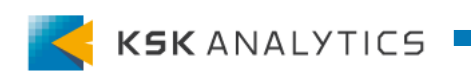

はじめに

この資料では、SQL ServerとRapidMinerとの接続について説明します。 ゴール: RapidMiner Studio、AI HubからSQL Serverへの読み込み、書き込み、更新

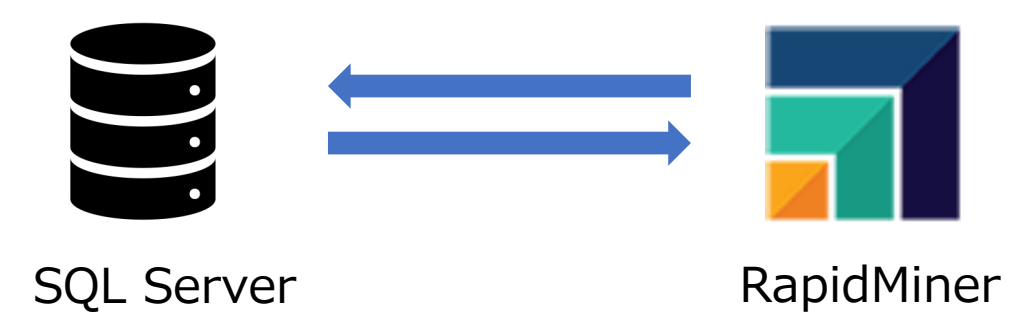

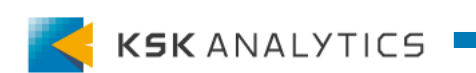

### RapidMinerで接続の作成

#### リポジトリ > Connection を右クリック > Create Connection を選択します。

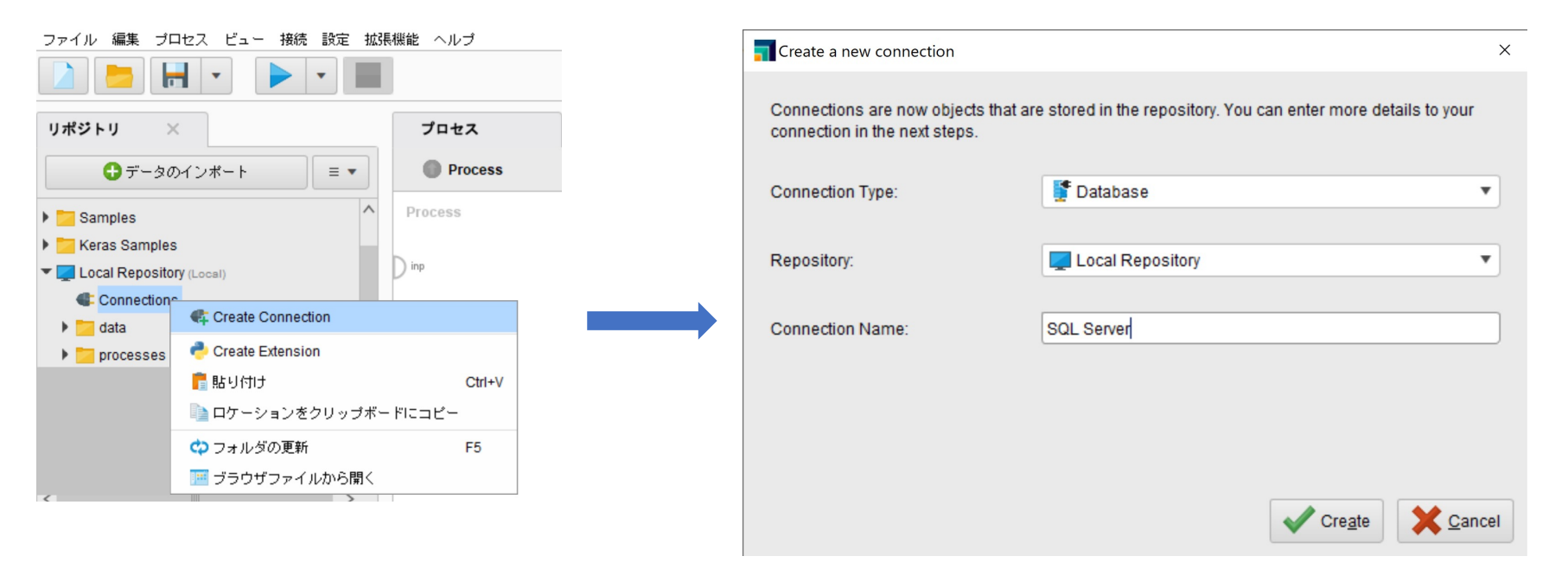

- Connection Type: Database
- Repository: 保存するリポジトリの場所
- Connection Name: 任意の名前

入力できれば、**Create**をクリックします。

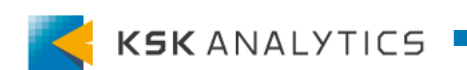

### RapidMinerで接続の作成

#### データベースの設定を入力します。

- Database system: Microsoft SQL Server
- User: ユーザ名
- password: パスワード
- Host: ホスト名 or IPアドレス
- Port: 1433 (デフォルト)
- Database: データベース名

|     |                      |         |                 |                    | 0          |      |             |            |           |             |           |            |                  |          |    |
|-----|----------------------|---------|-----------------|--------------------|------------|------|-------------|------------|-----------|-------------|-----------|------------|------------------|----------|----|
| ifo | Setup                | Adva    | nced            | Driver             | Source     | es   |             |            |           |             |           |            |                  |          |    |
| Da  | atabase sy           | stem    | Micro           | soft SQL S         | erver (Mic | roso | oft)        |            |           |             |           |            |                  | •        |    |
| Us  | ser                  |         |                 |                    |            |      |             |            |           |             |           |            |                  |          |    |
| Pa  | assword              |         |                 |                    |            |      |             |            |           |             |           |            |                  |          |    |
| 0   | Configu              | re URL  | automa          | tically            |            |      |             |            |           |             |           |            |                  |          |    |
|     | Host                 |         |                 |                    |            |      |             |            |           |             |           |            |                  | ٢        |    |
|     | Port                 |         | 1433            |                    |            |      |             |            |           |             |           |            |                  | ٢        |    |
|     | Databas              | e       | test            |                    |            |      |             |            |           |             |           |            |                  |          |    |
|     | URL                  |         | jdbc:s<br>me=te | qlserver://[<br>st |            |      |             |            |           |             |           | :143       | 3;databas        | eNa      |    |
| 0   | Configur             | re URL  | manua           | lly                |            |      |             |            |           |             |           |            |                  |          |    |
| 8 8 | Set <u>i</u> njecteo | i param | neters          | An inj             | ected par  | ame  | ter is a pa | arameter v | vhose val | ue is provi | ded by an | external s | The UF<br>ource. | RL can b | be |
|     |                      |         |                 |                    |            |      |             |            |           |             |           |            |                  |          |    |
|     | Test conn            | ection  |                 | Testsucc           | accful     |      |             |            |           |             |           |            |                  |          |    |

入力できれば、"Test connections"でテストします。

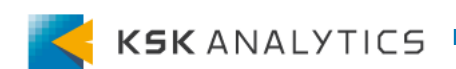

### RapidMinerで接続の作成

接続テストが問題なければ、Saveをクリックして保存します。 エラーが出る場合は、エラー内容に沿って内容を修正してください。 もし"Configure URL automatically"でエラーが改善しない場合は、 "Configure URL manually"で手動での設定も試してみてください。

| ure URL autom   | tically                                                          |                                                                            |
|-----------------|------------------------------------------------------------------|----------------------------------------------------------------------------|
|                 |                                                                  |                                                                            |
|                 |                                                                  | Q                                                                          |
| 1433            |                                                                  | Q                                                                          |
| ase test        |                                                                  | Q                                                                          |
| jdbc:s<br>me=te | qlserver://                                                      | 1433;databaseNa                                                            |
| jure URL manua  | ly                                                               |                                                                            |
| jdbc:s<br>Nam   | qlserver://                                                      | 1433;database                                                              |
|                 | ase test<br>jdbc:s<br>me=te<br>jure URL manual<br>jdbc:s<br>Name | ase test<br>jdbc:sqlserver://<br>me=test<br>jdbc:sqlserver://<br>hame=test |

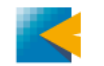

# StudioからSQL Serverとの接続

ペレータ

RapidMinerでは、以下のオペレータを使用してSQLデータベースを操作します。

- 読み込み Read Database オペレータ
- 書き込み Write Database オペレータ
- 更新 Update Database オペレータ

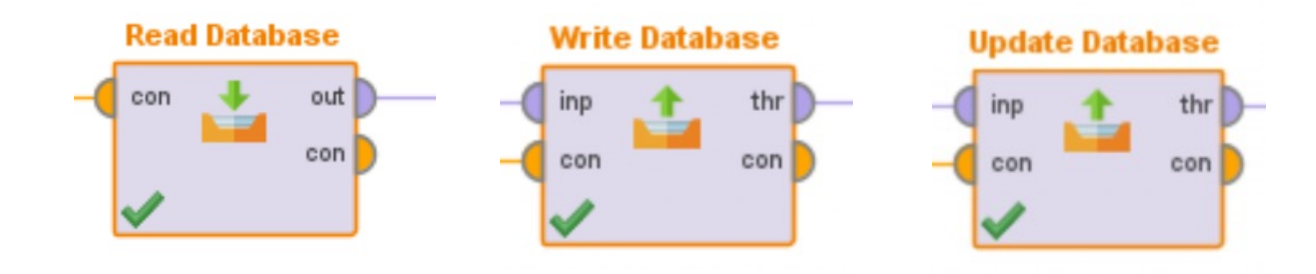

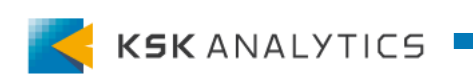

データベースの読み込み

データベースを読み込むには、Read Databaseオペレータを使用します。 先ほど作成した接続を繋ぎ、Read Databaseのパラメータを設定します。

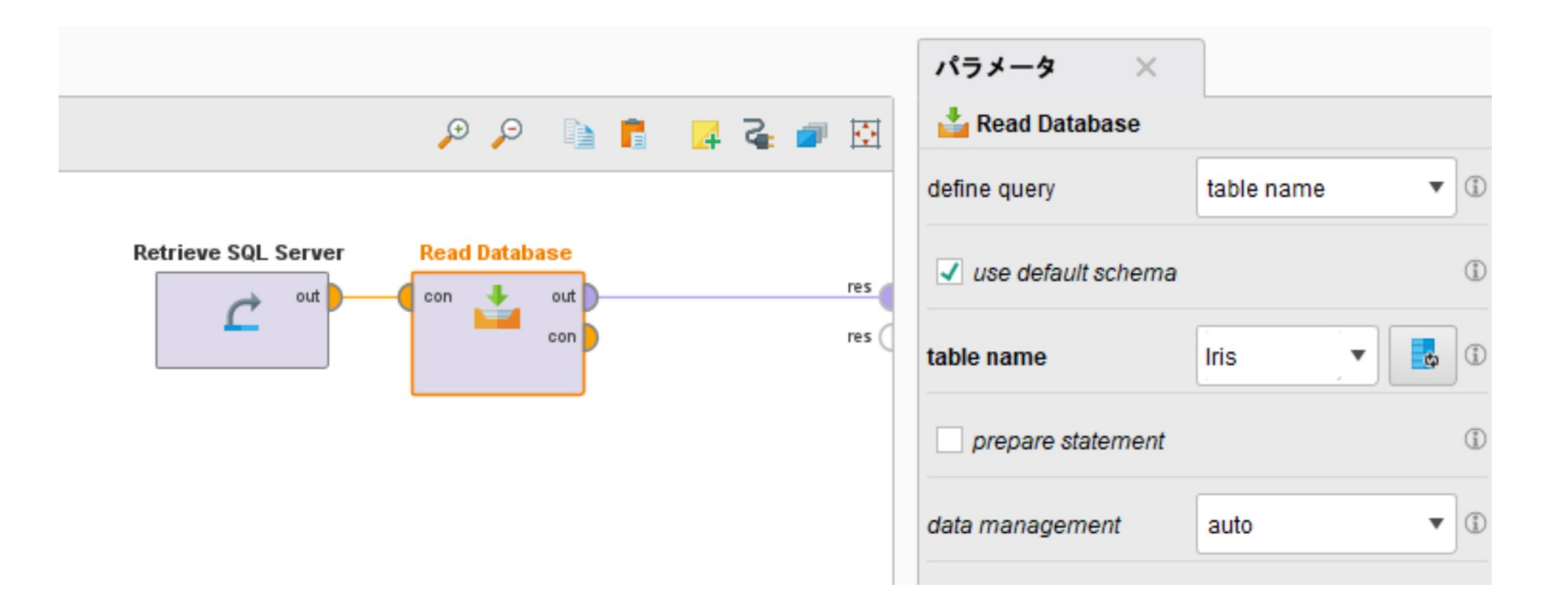

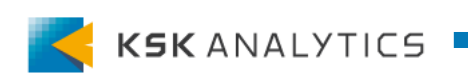

データベースの読み込み

#### プロセスの実行に成功すれば、結果画面に取得したデータが表示されます。

| Result History |         | ExampleSet (Read Database) × |           |       |       |        |                 |  |
|----------------|---------|------------------------------|-----------|-------|-------|--------|-----------------|--|
|                | Open in | Furbo Prep                   | Auto Mode | el    |       |        |                 |  |
| Data           | Row No. | a1                           | a2        | a3    | a4    | id     | label           |  |
|                | 1       | 510.000                      | 3.500     | 1.400 | 0.200 | id_1   | Updated         |  |
| Σ              | 2       | 4.900                        | 3.100     | 1.500 | 0.100 | id_10  | Iris-setosa     |  |
| Statistics     | 3       | 5.700                        | 2.800     | 4.100 | 1.300 | id_100 | Iris-versicolor |  |
|                | 4       | 6.300                        | 3.300     | 6     | 2.500 | id_101 | Iris-virginica  |  |
| <b>S</b>       | 5       | 5.800                        | 2.700     | 5.100 | 1.900 | id_102 | Iris-virginica  |  |

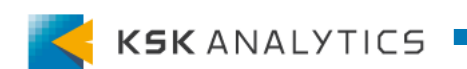

データベースの書き込み

データベースにデータを書き込むには、Write Databaseオペレータを使用します。 書き込みたいデータとSQL Serverとの接続を繋いで、パラメータを設定します。

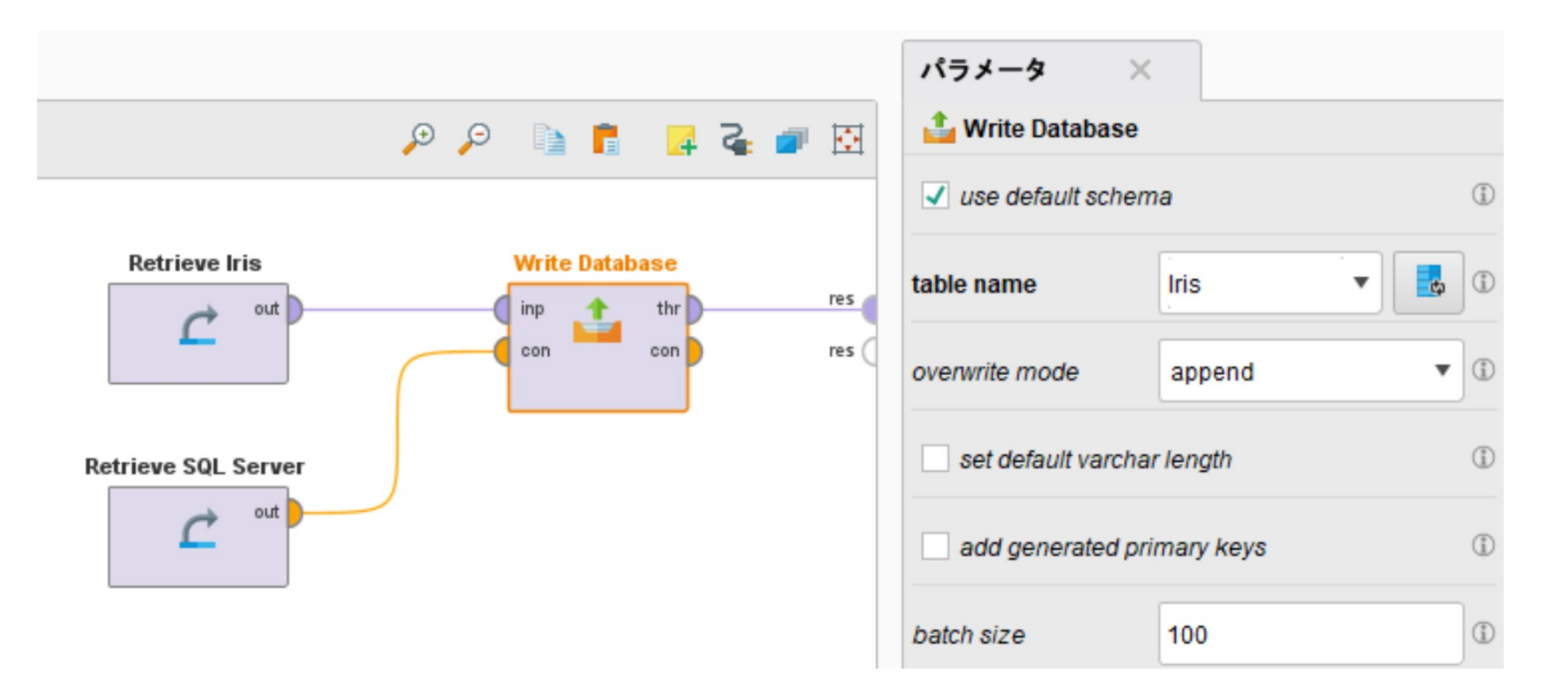

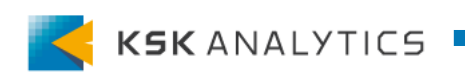

データベースの書き込み

#### 実行できれば、指定したデータベースにデータが書き込まれています。

| Row No. | a1    | a2    | a3    | a4    | id     | label           |
|---------|-------|-------|-------|-------|--------|-----------------|
| 1       | 5.100 | 3.500 | 1.400 | 0.200 | id_1   | Iris-setosa     |
| 2       | 4.900 | 3.100 | 1.500 | 0.100 | id_10  | Iris-setosa     |
| 3       | 5.700 | 2.800 | 4.100 | 1.300 | id_100 | Iris-versicolor |
| 4       | 6.300 | 3.300 | 6     | 2.500 | id_101 | Iris-virginica  |
| 5       | 5.800 | 2.700 | 5.100 | 1.900 | id_102 | Iris-virginica  |
| 6       | 7.100 | 3     | 5.900 | 2.100 | id_103 | Iris-virginica  |
| 7       | 6.300 | 2.900 | 5.600 | 1.800 | id_104 | Iris-virginica  |

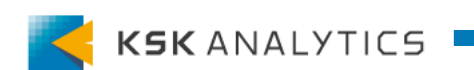

データベースの更新

データベースを更新するには、Update Databaseオペレータを使用します。 更新したい行をIDなどで識別できるようにし、データと接続をオペレータに繋ぎます。 Update Databaseのパラメータでも、id属性を見るよう設定します。

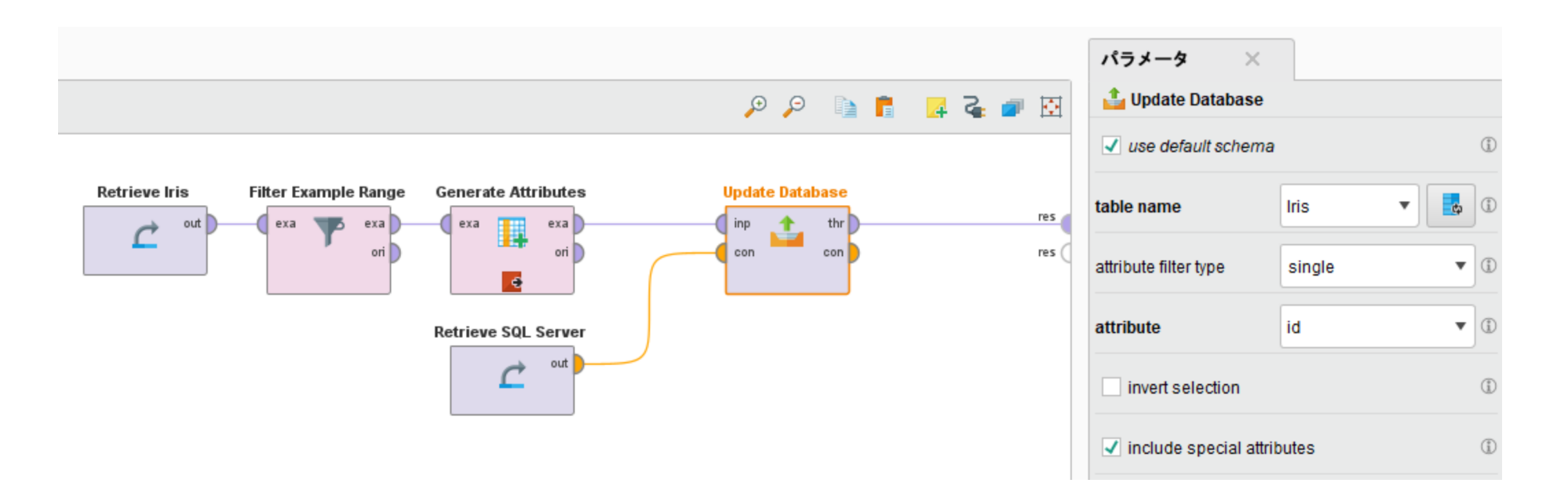

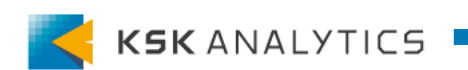

データベースの更新

実行すると、IDがマッチした行が更新されます。

| Row No. | a1      | a2    | a3    | a4    | id     | label           |
|---------|---------|-------|-------|-------|--------|-----------------|
| 1       | 510.000 | 3.500 | 1.400 | 0.200 | id_1   | Updated         |
| 2       | 4.900   | 3.100 | 1.500 | 0.100 | id_10  | lris-setosa     |
| 3       | 5.700   | 2.800 | 4.100 | 1.300 | id_100 | Iris-versicolor |
| 4       | 6.300   | 3.300 | 6     | 2.500 | id_101 | Iris-virginica  |
| 5       | 5.800   | 2.700 | 5.100 | 1.900 | id_102 | Iris-virginica  |
| 6       | 7.100   | 3     | 5.900 | 2.100 | id_103 | Iris-virginica  |

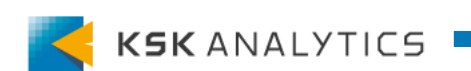

AI Hubの場合

AI HubからSQL Serverへ接続するには、 StudioのリポジトリからAI Hubへ接続を作成します。 1. AI Hubのリポジトリ(プロジェクト)に直接作成

2. Studioで作成した接続をAI Hubヘコピー

```
AI Hubのリポジトリ
> Connections を右クリック
> Create Connection
AI Hub_9.10_BYOL (v9.10 connected as admi
て Connections (admin)
```

ローカルリポジトリの接続を AI Hubヘコピー

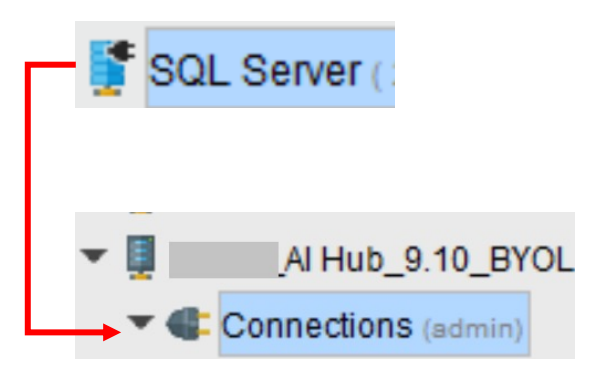

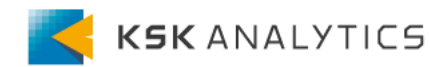

AI Hubの場合

ブラウザから接続テストを行います。 ブラウザからAI Hubのリポジトリ(またはプロジェクト)へ向かい、 Connectionsフォルダに入ります。 (リポジトリの場合、Connectionsフォルダへは、家のマークをクリックして入ります。)

Connections/SQL Server

Version: 1. Created on Dec 7, 2022 4:33:28 AM by admin

| SQL Server   |             |                 |             |                |         |  |  |  |  |  |  |
|--------------|-------------|-----------------|-------------|----------------|---------|--|--|--|--|--|--|
| Info         | Jdbc Driver | Db Config       | Credentials | Jdbc Advanced  | Sources |  |  |  |  |  |  |
| Туре:        |             |                 | Jdbc        |                |         |  |  |  |  |  |  |
| Description: |             |                 | No descrip  | No description |         |  |  |  |  |  |  |
| Tags:        |             |                 | No tags     | No tags        |         |  |  |  |  |  |  |
| Test         | Connection  | Test Connection |             |                |         |  |  |  |  |  |  |

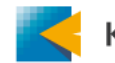

# AI HubからSQL Serverとの接続

### AI Hubの場合

#### 接続に失敗する場合は、エラー内容を見て、内容を修正してください。

| RAPIDMINER A        | l Hub                                                                                                    |  |  |  |  |  |  |  |  |  |
|---------------------|----------------------------------------------------------------------------------------------------|--|--|--|--|--|--|--|--|--|
| # Repository        | Repository Browser                                                                                                    |  |  |  |  |  |  |  |  |  |
| Home                |                                                                                                    |  |  |  |  |  |  |  |  |  |
| Projects            | for interver and the second second se |  |  |  |  |  |  |  |  |  |
| Repository          | Version: 1. Created on Dec 7. 2022 4:33:28 AM by admin                                                                                                    |  |  |  |  |  |  |  |  |  |
| Search processes    |                                                                                                    |  |  |  |  |  |  |  |  |  |
| # Processes         | SOL Server                                                                                                    |  |  |  |  |  |  |  |  |  |
| Administration      |                                                                                                    |  |  |  |  |  |  |  |  |  |
| Documentation/Links | Info Jdbc Driver Db Config Credentials Jdbc Advanced Sources                                                                                                    |  |  |  |  |  |  |  |  |  |
| App Designer        | Type: Jdbc                                                                                                    |  |  |  |  |  |  |  |  |  |
| Dashboards          | Description: No description                                                                                                    |  |  |  |  |  |  |  |  |  |
| Notebooks           | Tags: No tags                                                                                                    |  |  |  |  |  |  |  |  |  |
|                     | The TCP/IP connection to the host port 1433 has failed. Error:<br>X "connect timed out. Verify the connection properties. Make sure that an instance of SQL Server is running on the host and acceptin g TCP/IP connections at the port. Make sure that TCP connections to the port are not blocked by a firewall.".                                                                                                    |  |  |  |  |  |  |  |  |  |

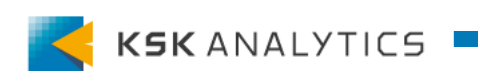

AI Hubの場合

接続テストが問題なければ、Studioと同様にプロセスを組んで実行してみます。 (※このとき、Run process on AI Hubで実行するなど、AI Hub上で実行するようにします。)

| ファイル 編集 プロセス ビュー 接続 | : 設定 拡張機能 ヘルプ                    |             |                 |               |            |
|---------------------|----------------------------------|-------------|-----------------|---------------|------------|
|                     | -                                |             | 画面: <b>デザイン</b> | 結果            | Turbo Prep |
|                     | レーカルでプロセス実行 F1                   | 1           |                 |               |            |
| リホシトリ ×             | 🗰 Run Process in Background      |             |                 |               |            |
| 🛨 データのインポート         | 🖫 Run Process on Al Hub          |             |                 |               |            |
|                     | 🌄 Schedule Process on Al Hub Alt | +F11        |                 |               |            |
|                     | R                                | letrieve SQ | L Server        | Read Database |            |
|                     | ) inp                            | C           | out             | con to out    |            |

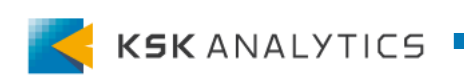

AI Hubの場合

#### Processes > Executions で実行結果を確認します。 Read, Write, Update全てで問題なければOKです。

| State        | Process Location | Queue   | User  | Submission time    | Start time         | End time           | Duration   | Actions    |
|--------------|------------------|---------|-------|--------------------|--------------------|--------------------|------------|------------|
| $\checkmark$ | write database   | DEFAULT | admin | Dec 08 2022 18:10: | Dec 08 2022 18:10: | Dec 08 2022 18:10: | 4 seconds  | <u>=</u> 0 |
| $\checkmark$ | Update database  | DEFAULT | admin | Dec 08 2022 18:09: | Dec 08 2022 18:09: | Dec 08 2022 18:09: | 10 seconds | <u>=</u> 0 |
| $\checkmark$ | read database    | DEFAULT | admin | Dec 08 2022 18:08: | Dec 08 2022 18:08: | Dec 08 2022 18:08: | 1 second   | <u>=</u> 0 |

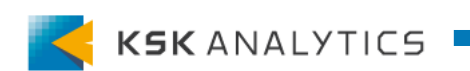

# おわりに

今回はSQL ServerとRapidMinerの接続について確認しました。 接続方法については、たとえ他のデータベースになろうとも、基本的な流れは同様です。

SQL Server以外のデータベースについても接続を試し、 より多くのデータにアクセスしてみてください。

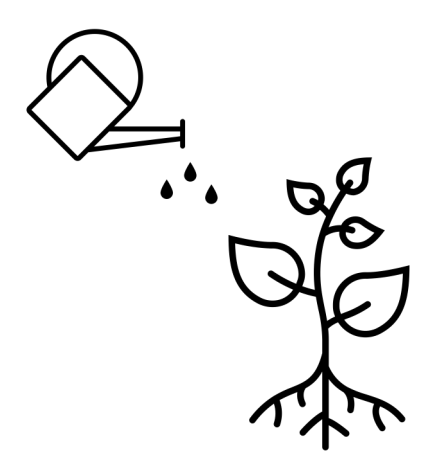

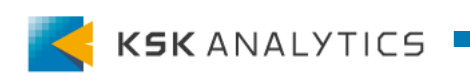